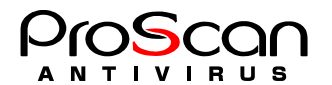

## ProScan アンチウイルス for Mailsever v6.0.5

## ご購入時のライセンス登録方法

1. 送付された Key ファイルを以下のディレクトリにコピーします。

# cp PSHB01-0001-868-696-539.key /var/opt/proscan/db/keys

2. 現在の Key をバックアップします。(proscan4. key が存在する場合のみ)

```
# cd /var/opt/proscan/db/keys
# mv proscan4.key proscan4.key.back
```

3. コピーした Key を proscan4. key にリネームします。

# mv PSHB01-0001-868-696-539.key proscan4.key

※バージョン 6.0.5 からライセンスキーファイルの名前が変更となりました。

4. Registration Code を登録します。

# echo PSHB01-0001-868-696-539 > regist.code

5. licenseviewer を起動し、正規ライセンスで動作していることを確認します。

```
# /opt/proscan/bin/licenseviewer -s
ProScan License Viewer Ver.6.0.5.0
All Rights Reserved,Copyright(C) 2003-2018 Promark Inc.
ProScan License Information:
Registration Code = PSHB01-0001-868-696-539
Expire date = 2020/02/28 (expires in 414 days)
Number of domains = 10
Number of users = 100
```

6. 以上で登録は完了です。ProScanの再起動は不要となりました。

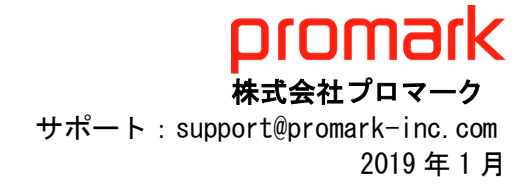